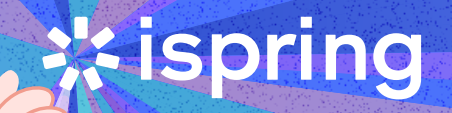

КАК ПРОВЕСТИ ПОВЕДЕНЧЕСКОЕ ИНТЕРВЬЮ НА ПЛАТФОРМЕ iSpring learn Провести поведенческое собеседование можно онлайн на платформе **iSpring Learn.** В неё можно подгрузить созданные в конструкторе **iSpring Suite** тесты. Действуйте по шагам.

## Шаг1

# Определите тип теста

В конструкторе iSpring Suite есть два типа тестов: обучающие и аттестационные. Для собеседования подойдёт второй вариант. Вы сможете проверить знания соискателя и исключите возможность списывания – для этого в аттестационных тестах устанавливают ограничения по времени и количество попыток на ответ.

# Шаг 2

# Выберите типы вопросов

В iSpring Suite доступны 14 типов заданий – например, вы можете определить количество правильных ответов, предложить кандидатам заполнить пропуски, дать задание на соответствие. Чтобы понимать, как участники справились с заданиями, установите правила тестирования: задайте общий проходной балл и назначьте очки за каждое задание.

# 🔆 ispring

| Па Главная Помощь                                                   |                                |                                                 |                                                                                                    |                                         |             |
|---------------------------------------------------------------------|--------------------------------|-------------------------------------------------|----------------------------------------------------------------------------------------------------|-----------------------------------------|-------------|
| Инфослайд     Группа вопросов     Вопрос     Введение *     Вонросы | <ul> <li>Дублировать</li></ul> | ть і= і= те те те те те те те те те те те те те | Пиперссылка<br>∏ Уравнение<br>Ω Символ<br>Видео<br>⊕) Звук ~<br>Вставка<br>Вставка<br>Вставка<br>Видео<br>Вставка<br>Видео<br>Видео | Свойства Плеер<br>Тест Публикация       |             |
| Выбор одного<br>ответа                                              | скольких Верно/Неверно         | аbс<br>Краткий ответ                            |                                                                                                    |                                         |             |
| 1 22 2 3 2 2 2 2 2 2 2 2 2 2 2 2 2 2 2 2                            | тельность Соответствие За      | аполнить пропуски                               |                                                                                                    |                                         |             |
| Выбор из списков Перетаска                                          | кивание<br>выбор области<br>в  | Перетаскивание объектов                         |                                                                                                    |                                         |             |
| = 0 0<br>= 0 0<br>= 0 0<br>Шкала Ликерта Эсс                        | ce .                           |                                                 |                                                                                                    |                                         |             |
|                                                                     |                                |                                                 |                                                                                                    | Тест не содержит вопросов. Добавьте нов | ые вопросы. |

В левом верхнем углу нажмите на кнопку «Вопрос» – тогда откроется окошко с вариантами на выбор.

# Шаг З

# Продумайте текст вопросов

Чтобы точнее оценить компетенцию соискателя, воспользуйтесь готовыми моделями для разработки вопросов. Например, с помощью техники **STAR** – «ситуация, задача, действие, результат» – можно отследить путь человека от момента возникновения ситуации до результата.

Допустим, вам нужно найти человека на должность менеджера по продажам. Для этого необходимо проверить клиентоориентированность кандидата. Попросите соискателя рассказать:

#### О ситуации. **N1**

Выясните, что произошло. Пример вопроса: «Вспомните случай, когда клиент остался недоволен продуктом или услугой. Из-за чего это случилось?»

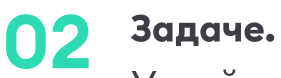

Узнайте, что надо было сделать соискателю. Пример вопроса: «Какую задачу вы решили в этой ситуации? Как вы собирались вернуть доверие клиента?»

#### Действиях. 03

Спросите, что сделал соискатель, чтобы изменить ситуацию. Пример вопроса: «Какие конкретные шаги вы предприняли для разрешения ситуации? Как вы общались с клиентом и какие предложения сделали?»

# 04 Результатах.

Узнайте, что случилось после того, как человек предпринял действия. Пример вопроса: «Удалось ли вернуть клиента или улучшить его мнение о компании?»

От формулировки вопроса зависит ответ кандидата и результаты теста. Чтобы вопросы были проще и понятнее, используйте короткие предложения – не более 10 слов. Узнать больше подробностей помогут открытые вопросы – начинайте их со слов «сколько», «когда», «для чего», «как», «почему».

# Шаг 4

# Выберите параметры тестирования

Чтобы оценить ответы кандидатов и пресечь попытки списывания, настройте несколько параметров.

## Установите баллы и штрафы.

В iSpring Suite можно добавлять и вычитать очки за верные и неверные ответы. Например, назначить одинаковые баллы и штрафы ко всем вопросам в тесте или установить разные к конкретным вопросам. Для этого нажмите на кнопку «Свойства» на панели инструментов и в открывшемся окне перейдите во вкладку «Свойства вопросов».

| 🗹 Свойства теста                      |                                                                        | × |  |  |  |  |  |
|---------------------------------------|------------------------------------------------------------------------|---|--|--|--|--|--|
| Основные свойства<br>Оценивание теста | Еф Свойства по умолчанию для новых вопросов                            |   |  |  |  |  |  |
| Свойства вопросов                     | Оценивание                                                             |   |  |  |  |  |  |
| Список вопросов                       | Баллы за правильный ответ: 10 🜲                                        |   |  |  |  |  |  |
| Отправка отчета                       | Штраф за неправильный ответ: 5 🛟                                       |   |  |  |  |  |  |
|                                       | ✓ Применять штраф для неотвеченных вопросов                            |   |  |  |  |  |  |
|                                       | Ограничения                                                            |   |  |  |  |  |  |
|                                       | Количество попыток: 1 ~                                                |   |  |  |  |  |  |
|                                       | Ограничить время ответа: 00:00 🗘 мм:сс                                 |   |  |  |  |  |  |
|                                       | 🗹 Перемешивать варианты ответов                                        |   |  |  |  |  |  |
|                                       | Принимать частичные ответы                                             |   |  |  |  |  |  |
|                                       | Разрешить пропускать анкетные вопросы                                  |   |  |  |  |  |  |
|                                       | Обратная связь                                                         |   |  |  |  |  |  |
|                                       | <ul> <li>Показывать обратную связь для оцениваемых вопросов</li> </ul> |   |  |  |  |  |  |
|                                       | Показывать обратную связь для анкетных вопросов                        |   |  |  |  |  |  |
|                                       | Верно: Верно!                                                          |   |  |  |  |  |  |
|                                       | Неверно: Вы выбрали неверный ответ.                                    |   |  |  |  |  |  |

Укажите любое положительное число, чтобы задать штрафной балл.

## Задайте случайную выборку вопросов.

Чтобы снизить риск утечки вопросов, полезно настроить тест так, чтобы каждый новый пользователь получал случайные задания. Например, если вы создали 50 вопросов, каждому кандидату в случайном порядке выпадет только 20 из них. Для этого выделите нужную вам группу, а затем выберите графу «Случайная выборка вопросов».

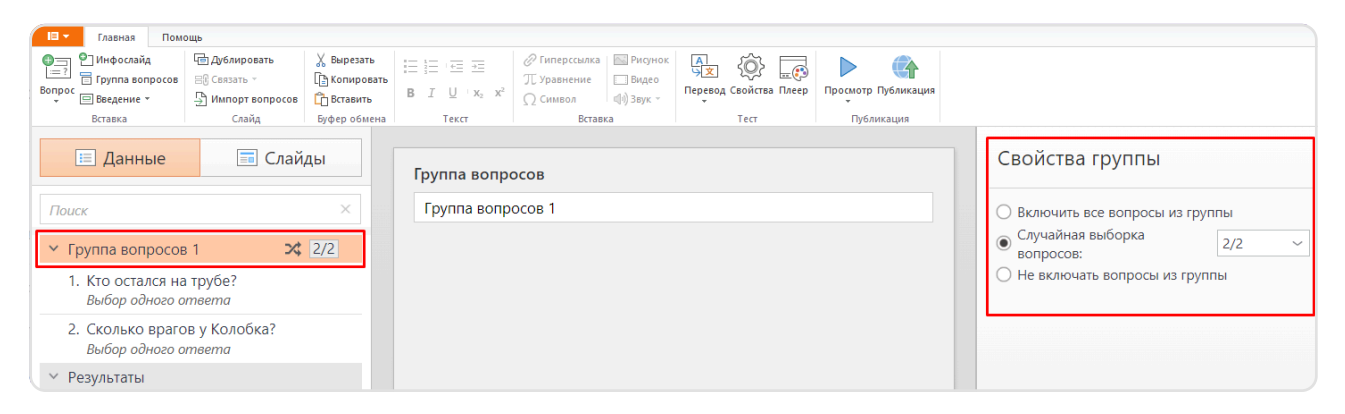

Убедитесь, что выбранная группа вопросов подсветилась оранжевым цветом. Тогда с правой стороны появится плашка «Свойства группы».

### Установите ограничение по времени.

Чтобы соискатели не списывали, выставите таймер на прохождение теста. Можно ограничить время сразу на весь тест или для отдельных вопросов.

| Пат Главная Помощь 2,                                                                                                    |                                                                                                    |                                       |                                                                                                    |  |  |  |
|----------------------------------------------------------------------------------------------------|----------------------------------------------------------------------------------------------------|---------------------------------------|----------------------------------------------------------------------------------------------------|--|--|--|
| <ul> <li>         О́ Инфослайд         <ul> <li>             Дублировать             </li> <li>             Труппа вопросов         </li> <li>             Вопрос             </li> <li>             Ведение *</li></ul></li></ul> | Х Вырезать         Imit Schwarz           Imit Schwarz         Imit Schwarz           Imit Schwarz         Imit Schwarz | ⊘ Гиперссылка                         | Сонстрание и сонстрание и сонс<br>Сонстрание и сонстрание и сонстрание и сонстрание и сонстрание и сонстрание и сонстрание и сонстрание и сонстрание и сонстрание и сонстрание и сонстрание и сонстрание и сонстрание и сонстрание и сонстрание и сонстрание и сонстрание и |  |  |  |
| 🗉 Данные                                                                                                    | 🗐 Слайды                                                                                                    | Свойства теста                        | ×                                                                                                    |  |  |  |
| Поиск 1.                                                                                                    | ×                                                                                                    | Основные свойства                     | Свойства по умолчанию для новых вопросов                                                                                                    |  |  |  |
| <ul> <li>Группа вопросов 1</li> <li>1. Кто остался на трубе?</li> <li>Выбор одного ответа</li> </ul>                                                                                                    | <b>X</b> , <u>2/2</u>                                                                                                    | Оценивание теста О. Свойства вопросов | Оценивание                                                                                                    |  |  |  |
| 2. Сколько врагов у Колобка?<br>Выбор одного ответа                                                                                                    |                                                                                                    | Список вопросов<br>Отправка отчета    | Баллы за правильный ответ: 10 ‡<br>Штраф за неправильный ответ: 0 ‡                                                                                                    |  |  |  |
| <ul> <li>Группа вопросов 3</li> </ul>                                                                                                    | 0                                                                                                    |                                       | Уменьшать балл за вопрос при каждой попытке ответа: 0                                                                                                    |  |  |  |
| У Группа вопросов 2                                                                                                    | 0                                                                                                    |                                       | Применять штраф для неотвеченных вопросов                                                                                                    |  |  |  |
| ∀ Результаты                                                                                                    |                                                                                                    |                                       | Ограничения                                                                                                    |  |  |  |
| Результаты теста<br>Пройден / Не пройден                                                                                                    |                                                                                                    |                                       | Количество попыток: 1<br>Ограничить время ответа: 00:20 + мм:сс<br>Перемешивать варианты ответов                                                                                                    |  |  |  |

Выделите нужную вам группу вопросов, затем нажмите кнопку «Свойства» на панели задач. В открывшемся окне перейдите во вкладку «Свойства вопросов» и задайте общее ограничение для всего теста.

## Выставите ограниченное количество попыток.

Чтобы кандидаты не отвечали наугад, выберите нужную группу вопросов, нажмите кнопку «Свойства» на верхней панели задач. В открывшемся окне перейдите во вкладку «Свойства вопросов».

| Главная Помощь                                                                                                    |                                                                                                    |                                                                                                    |               |
|----------------------------------------------------------------------------------------------------|----------------------------------------------------------------------------------------------------|----------------------------------------------------------------------------------------------------|---------------|
| Р Инфослайд<br>Вопрос<br>Вопрос<br>Введение *<br>Вставка Всоводскай слайд Всоводскай слайд Всовод | езать<br>ировать<br>ввить<br>обмена<br>В I U х, х <sup>2</sup> Ω Символ<br>обмена<br>В Г К V х, х <sup>2</sup><br>О Символ<br>О Символ<br>О Символ | ссылка Рисунок<br>ение<br>л Видео<br>л Звук -<br>Вставка Тест Публикация                                  |               |
| 📃 Данные 📰 Слайды                                                                                                    | Свойства теста Основные свойства                                                                                                    | Свойства по умолчанию для новых вопросов                                                                  | ×<br>Свойства |
| Поиск ×                                                                                                    | Оценивание теста                                                                                                    |                                                                                                    | 🗋 Включить в  |
| У Группа вопросов 1 2 2/2                                                                                                    | Свойства вопросов                                                                                                    | Оценивание                                                                                                | Случайная     |
| 1. Кто остался на трубе?                                                                                                    | Список вопросов                                                                                                    | Баллы за правильный ответ: 10 📫                                                                           |               |
| Выбор одного ответа                                                                                                    | Отправка отчета                                                                                                    |                                                                                                    |               |
| 2. Сколько врагов у Колобка?<br>Выбор одного ответа                                                                                                    |                                                                                                    | Уменьшать балл за вопрос при каждой попытке ответа: 0 🗘                                                   |               |
| У Группа вопросов 3                                                                                                    |                                                                                                    | Применять штраф для неотвеченных вопросов                                                                 |               |
| У Группа вопросов 2 0                                                                                                    |                                                                                                    | Ограничения                                                                                               |               |
| Результаты                                                                                                    |                                                                                                    |                                                                                                    |               |
| Результаты теста<br>Пройден / Не пройден                                                                                                    |                                                                                                    | Ограничить время ответа: 01:00 мм:сс<br>Перемешивать варианты ответов<br>Принимать частично верные ответы |               |

Чтобы усложнить тест, дайте только одну попытку на ответ.

Подробнее о том, как быстро разработать электронный тест, мы писали в статье «Как создать онлайн-тест в iSpring Suite».

Платформу iSpring Learn и конструктор курсов iSpring Suite можно протестировать **бесплатно.** Пробные версии действительны 14 дней. В обоих инструментах доступны все функции. В LMS вы можете пригласить 10 пользователей, чтобы вместе изучить возможности сервиса.

# ПОПРОБОВАТЬ БЕСПЛАТНУЮ ВЕРСИЮ ISPRING LEARN

sales@ispring.ru

8 800 333 78 73